# Kierunek: **ETI** Przedmiot: P**rogramowanie w środowisku RAD - Delphi** Rok **III** Semestr 5

## Ćwiczenie 5 – Aplikacja wielo-okienkowa

1. Opracuj aplikację realizującą obliczenia na podstawie danych wpisywanych w komponencie **Memo**. Program powinien umożliwiać wprowadzanie i edycję danych w komponencie Memo, zapis/odczyt danych do pliku tekstowego oraz wyświetlanie wyznaczonych wartości średniej wszystkich wprowadzonych liczb i średniej liczb dodatnich. Proponowaną postać ekranu (w fazie projektowania) przedstawia poniższy rysunek:

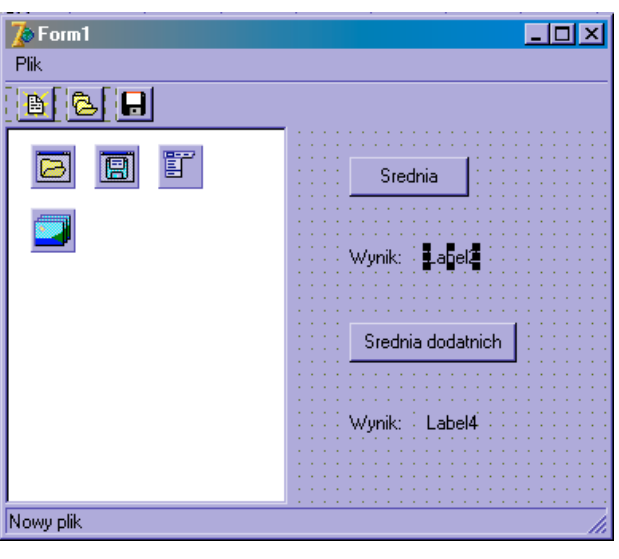

### WYKONANIE:

- Skopiuj do nowego katalogu projekt opracowany w ćwiczeniu poprzednim (Ćwiczenie 4. Edytowanie plików tekstowych), a następnie dostosuj i uzupełnij wygląd formatki. Dołącz komponenty: dwa przyciski **Button** i cztery etykiety **Label** oraz rozmieść je wg rysunku.
- Dołącz metodę obsługującą zdarzenie **OnClick** przycisku górnego. Proponowana zawartość procedury:

```
procedure TForm1.Button1Click(Sender: TObject);
var i: integer;
    s: real;
begin
s:=0;
for i:=0 to Memo1.Lines.Count-1 do
    s:=s+StrToFloat(Memo1.Lines[i]);
Label2.Caption:=FloatToStr(s/Memo1.Lines.Count);
end;
```

- Uzupełnij program i przetestuj jego działanie. Uzupełnij program o metodę realizującą obliczanie średniej dodatnich po przyciśnięciu drugiego przycisku.
- **2.** Opracuj aplikację realizującą obliczenia podobne jak w projekcie poprzednim, lecz wyświetlającą wyniki w oddzielnych okienkach.

Proponowana postać okienka głównego:

| Form1<br>Plik Średnie |  |
|-----------------------|--|
|                       |  |
|                       |  |
|                       |  |
| Nowy plik             |  |

Proponowana postać okienka wyświetlanego po zainicjowaniu opcji Średnie:

| 7   | F | o | r 11 | 12 | 2  |    |   |    |     |    |    |    |   |     |    |    |   |   |   |   |    |   |     |   |    |    |   |   |   |   |       |   |   |   | _ | . |   | 1  | > | ¢ |
|-----|---|---|------|----|----|----|---|----|-----|----|----|----|---|-----|----|----|---|---|---|---|----|---|-----|---|----|----|---|---|---|---|-------|---|---|---|---|---|---|----|---|---|
| ĮΣ  | Ξ | Ī |      |    |    |    |   |    |     |    |    |    |   |     |    |    |   |   |   |   |    |   |     |   |    |    |   |   |   |   |       |   |   |   |   |   |   |    |   |   |
|     | ÷ |   |      |    |    |    |   |    |     |    |    |    |   |     |    |    |   |   |   |   |    |   |     |   |    |    |   |   |   |   |       |   |   |   |   |   |   |    |   |   |
|     |   |   |      |    |    |    |   |    |     |    |    |    |   |     |    |    |   |   |   |   |    |   |     |   |    |    |   |   |   |   |       |   |   |   |   |   |   |    |   |   |
|     |   |   |      |    |    |    |   |    |     |    |    |    |   |     |    |    |   |   |   |   |    |   |     |   |    |    |   |   |   |   |       |   |   |   |   |   |   |    |   |   |
|     |   | ŝ | Śre  | вс | In | ia | V | VS | :zy | ,s | tk | ic | h | lic | cz | b: |   |   |   | L | .a | Ь | eľž | 2 |    |    |   |   |   | 5 |       |   |   |   |   |   |   |    |   |   |
|     |   |   |      |    |    |    |   |    |     |    |    |    |   |     |    |    |   |   |   |   |    |   |     |   |    |    |   |   |   | 5 |       |   |   |   |   |   |   |    |   |   |
|     |   |   | ÷    | ÷  | ÷  |    |   |    |     |    | ÷  | ÷  | ÷ |     |    |    |   |   | ÷ | ÷ | ÷  |   |     |   |    |    |   | ÷ |   |   |       |   |   | ÷ | ÷ | ÷ |   |    |   |   |
|     |   |   |      |    |    |    |   |    |     |    |    |    |   |     |    |    |   |   |   |   |    |   |     |   |    |    |   |   |   |   |       |   |   |   |   | ÷ | j | i. |   |   |
|     |   |   |      |    |    |    |   |    |     |    |    |    |   |     |    |    |   |   |   |   |    |   |     |   |    |    |   |   |   |   |       |   |   |   |   | - | • |    |   |   |
| 111 | Ĵ | Ĵ | Ĵ    | Ĵ  | Ĵ  | Ĵ  | ŝ | ļ  | Ĵ   | Ĵ  | Ĵ  | Ĵ  | Ĵ | Ĵ   | ŝ  | ŝ  | ļ | ŝ | ŝ | Ĵ | 2  | Ĵ | Ĵ,  | ŝ | Ĵ, | Ĵ, | 2 | 2 | 2 | 2 | <br>1 | ŝ | ŝ | ŝ | ŝ | ÷ | ÷ |    | 1 | 1 |

Proponowana postać okienka wyświetlanego po naciśnięciu przycisku ze znakiem  $\Sigma$ :

|    | 7 | 9 | F | 0 | 11 | nŝ | 3  |    |    |     |     |    |    |     |    |    |    |  |   |    |    |      |    |  |  |   |   |   |  | E | × | I |
|----|---|---|---|---|----|----|----|----|----|-----|-----|----|----|-----|----|----|----|--|---|----|----|------|----|--|--|---|---|---|--|---|---|---|
| Ľ  |   |   |   |   | 1  | 1  | 1  |    |    |     |     |    |    | 1   | 1  |    |    |  |   | 1  | 1  |      |    |  |  | 1 | 1 | 1 |  |   |   |   |
| I. |   |   |   |   |    |    |    |    |    |     |     |    |    |     |    |    |    |  |   |    |    |      |    |  |  |   |   |   |  |   |   |   |
|    |   |   |   |   |    |    |    |    |    |     |     |    |    |     |    |    |    |  |   |    |    |      |    |  |  |   |   |   |  |   |   |   |
| ŀ  |   |   |   |   |    |    |    |    |    |     |     |    |    |     |    |    |    |  |   |    |    |      |    |  |  |   |   |   |  |   |   |   |
| ŀ  |   |   |   |   |    |    |    |    |    |     |     |    |    |     |    |    |    |  |   |    |    |      |    |  |  |   |   |   |  |   |   |   |
| ŀ  |   |   |   |   |    | 1  | κ. |    | i  |     |     |    | а. |     |    |    |    |  | 1 |    | ι. | . 12 | б. |  |  |   |   |   |  |   |   |   |
| ŀ  |   |   |   |   |    | 13 | οD | ec | In | ıla | I C | 10 | da | ati | nı | cr | η, |  | L | .a | D  | el,  | 4  |  |  |   |   |   |  |   |   |   |
| ŀ  |   |   |   |   |    |    |    |    |    |     |     |    |    |     |    |    |    |  |   |    |    |      |    |  |  |   |   |   |  |   |   |   |
| ŀ  |   |   |   |   |    |    |    |    |    |     |     |    |    |     |    |    |    |  |   |    |    |      |    |  |  |   |   |   |  |   |   |   |
|    |   |   |   |   |    |    |    |    |    |     |     |    |    |     |    |    |    |  |   |    |    |      |    |  |  |   |   |   |  |   |   |   |
|    |   |   |   |   |    |    |    |    |    |     |     |    |    |     |    |    |    |  |   |    |    |      |    |  |  |   |   |   |  |   |   |   |
|    |   |   |   |   |    |    |    |    |    |     |     |    |    |     |    |    |    |  |   |    |    |      |    |  |  |   |   |   |  |   |   |   |
| Ľ  |   |   |   |   |    |    |    |    |    |     |     |    |    |     |    |    |    |  |   |    |    |      |    |  |  |   |   |   |  |   |   |   |
| Ľ  |   |   |   |   |    |    |    |    |    |     |     |    |    |     |    |    |    |  |   |    |    |      |    |  |  |   |   |   |  | 1 |   |   |

WYKONANIE:

- Skopiuj do nowego foldera projekt opracowany w ćwiczeniu poprzednim (Ćwiczenie 4. Edytowanie plików tekstowych), a następnie dostosuj i uzupełnij wygląd formatki głównej. Dołącz opcję menu głównego: Średnie.
- Dodaj do projektu okienko, w którym wyświetlana będzie obliczona wartość średniej wszystkich liczb:
  - Dodaj do projektu nową formatkę okienka opcja File/ New/ Form.
  - Sprawdź, ze w pliku projektu automatycznie dodana została nowa instrukcja odpowiedzialna za kreowanie dodatkowego okna. Uruchom program zauważ, że tylko formatka główna jest automatycznie wyświetlana po zainicjowaniu aplikacji. Druga formatka będzie wyświetlana po zastosowaniu metody **Show**.
  - Dostosuj i uzupełnij wygląd formatki zgodnie z rysunkiem
- Dodaj metodę obsługi opcji menu Średnie (w okienku głównym). Proponowana zawartość procedury:

```
procedure TForml.srednielClick(Sender: TObject);
var i: integer;
   s: real;
begin
Form2.Show;  { wyświetlanie drugiego okienka }
s:=0;
for i:=0 to Memol.Lines.Count-1 do
   s:=s+StrToFloat(Memol.Lines[i]);
Form2.Label2.Caption:=FloatToStr(s/Memol.Lines.Count);
{ sredniel.Enabled:=false; }
end;
```

- Uruchom program, zaakceptuj proponowane przez Delphi uzupełnienia specyfikacji Uses, a następnie przetestuj program. Usprawnij program poprzez zablokowanie możliwości dwukrotnego użycia opcji Średnie. Właściwość Enabled opcji Średnie powinna być zmieniana na false przy wyświetlaniu okienka, a ustalana znowu na true przy zamykaniu okienka potomnego. Wykorzystaj metodę zdarzenia OnClose formatki.
- Uzupełnij samodzielnie program nowym (trzecim) okienkiem, w którym wyświetlana będzie obliczona wartość średniej liczb dodatnich. Okienko powinno być wyświetlane po przyciśnięciu przycisku narzędziowego ze znakiem  $\Sigma$  na formatce drugiej. Okienko powinno być modalne, co zapewnia zastosowanie metody **ShowModal** zamiast **Show**.
- **3.** Opracuj aplikację realizującą wyświetlanie figur płaskich na podstawie danych wprowadzonych w komponencie **Memo**. Aplikacja powinna zawierać dwie formatki.

Proponowana postać formatki głównej:

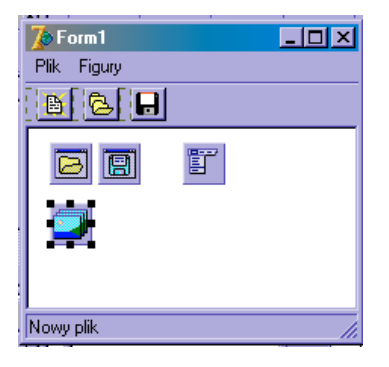

Proponowana postać okienka wyświetlanego po zainicjowaniu opcji Figury:

| 💋 Form2 |           |         | <u>_                                    </u> |
|---------|-----------|---------|----------------------------------------------|
|         | Prostokąt | Trójkąt |                                              |
|         |           |         |                                              |
|         | Prostokat |         |                                              |
|         |           |         |                                              |

#### WYKONANIE:

- Skopiuj do nowego foldera projekt opracowany w ćwiczeniu poprzednim (Ćwiczenie 4. Edytowanie plików tekstowych), a następnie dostosuj i uzupełnij wygląd formatki głównej. Dołącz opcję menu głównego: **Figury**.
- Dodaj do projektu okienko, w którym wyświetlana będzie figura płaska. Dostosuj i uzupełnij wygląd formatki zgodnie z rysunkiem. Rozmieść dwa przyciski **Button** i komponent **Image** z palety **Additional**.
- Korzystając z opcji **Project/Options** wyświetl okienko dialogowe **Project Options**. Wybierz stronę **Forms** klikając na odpowiednią zakładkę. Na liście **Auto-create Form** wyświetlane są wszystkie okienka projektu inicjowane automatycznie w momencie startu programu.

Przesuń drugą formatkę (Form2) na listę **Available forms** - użyj przycisku '>'. Dla formatek wymienionych na tej liście Delphi nie umieszcza instrukcji kreujących w pliku projektu. Konstruktor **Create** inicjujący formatkę z listy **Available forms** musi być umieszczony przez programistę w wybranym miejscu programu. Konstruktor formatki ma jeden parametr określający właściciela formatki. Najczęściej jako właściciel podawany jest obiekt **Application** (czyli aplikacja). Instrukcja kreująca formatkę **Form2** może mieć postać:

Form2:=TForm2.Create(Application)

• Dodaj metodę obsługi opcji menu **Figury** (w okienku głównym). Proponowana zawartość procedury:

```
{ Metoda wyświetla okienko i rysuje obramowanie komponentu Image }
procedure TForml.FigurylClick(Sender: TObject);
begin
Form2:=TForm2.Create(Application)
with Form2 do
    begin
    Show;
    Imagel.Canvas.LineTo(Imagel.Width-1, 0);
    Imagel.Canvas.LineTo(Imagel.Width-1, Imagel.Height-1);
    Imagel.Canvas.LineTo(0, Imagel.Height-1);
    Imagel.Canvas.LineTo(0, 0);
    end;
end;
```

Dodaj metodę obsługującą zdarzenie OnClose dla formatki drugiej. Proponowana postać metody:

```
procedure TForm2.FormClose(Sender: TObject; var Action: TCloseAction);
begin
Action:=caFree;
{ ustawienie parametru Action równego caFree powoduje, że okienko jest
usuwane z pamięci przy zamykaniu }
end;
```

- Przetestuj program
- Opracuj metody inicjowane przyciskami Button w okienku drugim. Przycisk Prostokąt powinien rysować w komponencie Image rysunek prostokąta o wymiarach podanych przez użytkownika – szerokość (w pikselach) prostokąta wpisana w pierwszej linii komponentu

**Memo**, a wysokość w linii drugiej. Przycisk **Trójkąt** powinien wyświetlać rysunek trójkąta równobocznego o długości boku podanej w pierwszej linii Memo. Na komponencie Image należy także wykreślić podpis (Prostokąt lub Trójkąt) przy użyciu metody TextOut.

• Przetestuj program

### ZADANIE DOMOWE

Opracuj program wyświetlający formatkę zawierającą dwa przyciski i pola umożliwiające wprowadzanie i edycję (ze sprawdzeniem) następujących danych:

- szerokość jednego schodka,
- wysokość jednego schodka
- podpis

Program powinien po naciśnięciu jednego z przycisków kreować i wyświetlać okienko zawierające rysunek schodków wg zamieszczonego poniżej wzoru. Postać rysunku powinna być zgodna z wprowadzonymi parametrami.

| 🎢 Form2 | -DX |
|---------|-----|
|         |     |
| Schodki |     |

Po zamknięciu okienko powinno być usuwane z pamięci.

Po naciśnięciu drugiego przycisku program powinien wyświetlać okienko modalne zawierające jedną liczbę – pole powierzchni narysowanej figury.